This document is divided into five separate parts (as shown below) and provides instruction for how to create a Sample Job in CMDP, items to consider when addressing validation errors within CMDP and highlights the most common reasons why samples are rejected from the State in CMDP.

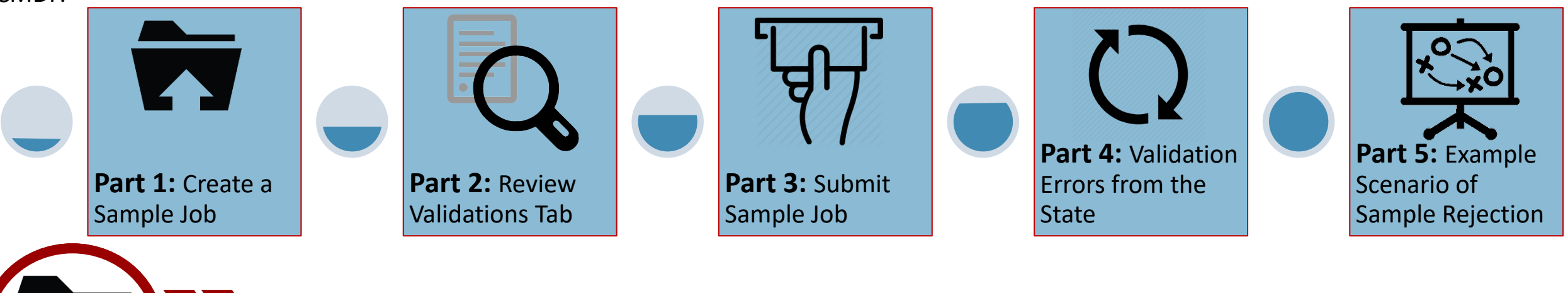

Part 1: Create a Sample Job

**Step 1:** To create a new Sample Job, go to the **Drinking Water Sample Jobs** tab and select **Create New Job**.

**Step 2:** From the pop-up window, select the **Enter a group of samples** option.

Then, enter the sample name into the **Job Description** field. Then, click the **OK** button.

**NOTE**: Consider using a consistent naming convention for your organization which will promote data consistency and regularly track samples/results entered.

Step 3: To enter a new sample submission,

click on the Sample Result sub-tab and click the

**Add** drop down menu. Users have the option to select three different types of sample submissions including Microbial, Chem/Radionuclides and Cryptosporidium.

**Step 4:** After selecting the submission type (as appropriate), you are now ready to enter the sample/result information into CMDP.

# As a reminder, use the Data Submission Guides provided to you to help ensure the data is

**complete.** *NOTE*: Confirm the appropriate analysis **Method** is reported and a **Sampling Location** is entered <u>prior</u> to uploading the data into CMDP as these are state required fields.

**Step 5:** After entering the appropriate information, be sure to click the **Save** button located in the upper left corner of the web entry form.

A blue bar with the wording of **Information saved successfully** will appear along the top of the web entry form if the federally required information is entered appropriately (screen shot below).

| Compliance I         | Monitoring Data Po  | ortal            |                   |                        |                     | Hel<br>(ORG: / | lo Rachel Wes<br>A <i>K-ANALYTICA</i> | tbrook(Private<br>Adm<br>ALASKA - AN | Lab CMDP<br>ninistrator)<br>CHORAGE) | ?            | Logout |
|----------------------|---------------------|------------------|-------------------|------------------------|---------------------|----------------|---------------------------------------|--------------------------------------|--------------------------------------|--------------|--------|
| Home PWS Profiles    | Laboratory Profiles | Drinking Water   | Sample Jobs       | Search Individ         | ual Samples         | System Admini  | stration                              |                                      | ,                                    |              |        |
| Job Maintenance View |                     |                  |                   |                        |                     |                |                                       |                                      |                                      |              |        |
| Search Jobs          |                     |                  |                   |                        |                     |                |                                       |                                      |                                      |              |        |
| Job ID               | Created By          | Status           | ▼                 | From                   | To                  |                | File Name                             |                                      | Search                               | Reset        |        |
| Drinking Water Sam   | nple Jobs           |                  |                   |                        |                     |                |                                       |                                      |                                      |              |        |
| 🥏 Refresh 🜵 Crea     | te New Job          | riewer Send to C | ertifier Certif   | y and Submit to S      | tate 🛛 💥 Reject     | Remove         | Download                              | Samples                              |                                      |              |        |
| Job ID 🔺 C           | ample Description   | File Name        | Primacy<br>Agency | Status                 | Preparer            | Created On     | Reviewer                              | Reviewed On                          | Certifier                            | Certified On | -      |
| 13436                | Test TC<br>Sample   |                  | AK                | Draft with<br>Preparer | Rachel<br>Westbrook | 09/07/2018     |                                       |                                      |                                      |              |        |
|                      |                     |                  | C                 | Create New Job         | Options             |                |                                       |                                      |                                      |              |        |
| Please ente          | er a value          |                  | <u>×</u>          |                        |                     | Please select  | one of the r                          | methods belo                         | w.                                   |              |        |
| Job Description      |                     |                  |                   |                        |                     |                |                                       | X                                    | -                                    |              |        |
|                      | ОК                  | ancel            |                   | Upload File            | e                   |                | E<br>Si                               | nter a group<br>amples               | οτ                                   |              |        |
|                      |                     |                  |                   |                        |                     |                |                                       |                                      |                                      |              |        |

Sample Result

Categor

Operational Data

Chem / Radionuclides Cryptosporidium

Refresh 🛛 Add 🔻 💥 Remove

Microbial

|   | 1                       | ,                     |                            |                                |                                        |                                      |
|---|-------------------------|-----------------------|----------------------------|--------------------------------|----------------------------------------|--------------------------------------|
|   | Microbial               |                       |                            |                                |                                        |                                      |
| า | Information saved succe | ssfully.              |                            |                                |                                        | ×                                    |
|   | 🗐 Save 🔞 Save And .     | Add Another 🛛 🙆 Close | * -                        | Required + - Conditionally     | Required <b>f</b> - Federally Required | f - Federally Conditionally Required |
|   | Set Default Values f    | or Sample Information |                            |                                |                                        | ^                                    |
|   | Water System Id* :      | Water System Name     | Facility *:                | Sampling Point*:               | Sampling Location                      |                                      |
|   | AK2240456               | HOMER WATER SYSTE     | DS001 - DS CITY OF HOMER \ | SPDS001TCR                     | ISLAND VIEW                            |                                      |
|   | Sample ID*:             |                       | Collection Date *1 :       | Collection Time f              | Sample Received Date f                 |                                      |
|   | 5007044811              |                       | 08/20/2018                 | 10:10                          | HH:MM 08/20/2018                       |                                      |
|   | Laboratory ID - Name*:  | w. = . /              | Sample Type *1:            | Sample Volume(ML) <sup>f</sup> | Sample Collector Name                  |                                      |
|   | AK00961 - ANALYTICA     | ALASKA - ANCHORAGE 🔻  | Routine                    | 100                            | СТ                                     |                                      |

Fields denoted with an asterisk (\*) located to the right of the field name are considered federally required. If one of these fields are <u>left blank</u> and missing data, CMDP will notify the user with a warning icon and will highlight the field(s) in blue (screen shot below). Then, the user will

| need to fix the federal error. | Microbial                                                                             |                                           |                                  |                                                       | <u>–</u> 8 ×                         |
|--------------------------------|---------------------------------------------------------------------------------------|-------------------------------------------|----------------------------------|-------------------------------------------------------|--------------------------------------|
|                                | I Save 🚽 Save And Add Another 🔞 Close                                                 | * - Rr                                    | equired + - Conditionally Requ   | uired <b>f</b> - Federally Required                   | f - Federally Conditionally Required |
| Submission                     | Set Default Values for Sample Information                                             |                                           |                                  |                                                       | <u>^</u>                             |
| Entered                        | Water System Id*:     Water System Name       AK2240456     Image: Homer Water System | Facility *:<br>DS001 - DS CITY OF HOMER \ | Sampling Point * :<br>SPDS001TCR | Sampling Location<br>ISLAND VIEW                      | ]                                    |
| Unsuccessfully                 | Sample ID <sup>*</sup> :<br><u>A</u>                                                  | collection Date *f :           )8/20/2018 | Collection Time <sup>f</sup>     | Sample Received Date <sup>f</sup><br>HH:MM 08/20/2018 |                                      |
|                                | Laboratory ID - Name :                                                                | Sample Type * <sup>f</sup> :              | Sample Volume(ML) <sup>f</sup>   | Sample Collector Name                                 | 1                                    |

**NOTE**: If the **Sample Category** column (located on the Job Maintenance View tab) is blank, this also indicates that data was unsuccessfully uploaded.

In either case, the user will need to check the Validations tab to confirm the sample submission is free from all errors.

For guidance on reviewing the Validations tab, proceed to Part 2. Updated: 04/09/2019

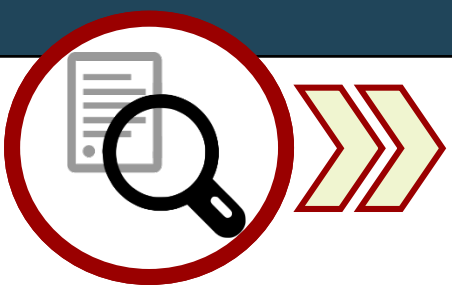

# Part 2: Review Validations Tab

**Step 1:** After the user has entered the appropriate sample/result into CMDP successfully, as part of the review process be sure to check for validation errors under the **Validations** tab. This is a very important step because addressing errors listed here will reduce the number of submission rejections issued by the State.

**NOTE**: The "No items to show" notification will be displayed under the XML Submittal Validation section when submitting information from a web entry form.

• If the "No items to show" notification is displayed in Section A, this indicates that <u>no validation errors</u> were identified within the entered web entry form (see screen shot below).

If no validation errors are listed under this tab, the user can submit the sample/results to the State. For guidance on how to submit this information to the state, proceed to Part 3 of this document.

| Compliance Monitoring Data Portal                        | Hello Rachel Westbrook(Private Lab CMDP<br>Administrator) | $\bigcirc$          | 🖸 Logout          |  |   |
|----------------------------------------------------------|-----------------------------------------------------------|---------------------|-------------------|--|---|
| Home PWS Profiles Laboratory Profiles Drinking Water Sar | (ORG: AK-ANALYTICA ALASKA - ANCHORAGE)                    |                     |                   |  |   |
| Job Maintenance View Job Summary View - 13437 💥          |                                                           |                     |                   |  |   |
| Sample Result Operational Data Job History Validations   | Attachments Composite Samples                             |                     |                   |  |   |
| Federal Reporting Validation Results                     |                                                           |                     |                   |  | ^ |
| Category                                                 | Sample Identifier                                         | Validation Category | Error Description |  |   |
|                                                          | No ite                                                    | ms to show.         |                   |  |   |
|                                                          |                                                           |                     |                   |  |   |
|                                                          | Sect                                                      | ion A               |                   |  |   |
|                                                          |                                                           |                     |                   |  |   |
|                                                          |                                                           |                     |                   |  |   |
|                                                          |                                                           |                     |                   |  |   |
|                                                          |                                                           |                     |                   |  |   |
|                                                          |                                                           |                     |                   |  |   |
| XML Submittal Validation Summary                         |                                                           |                     |                   |  |   |
| Category                                                 | Total                                                     | Without Errors      | With Errors       |  |   |
|                                                          | No ite                                                    | ms to show.         |                   |  |   |
|                                                          |                                                           |                     |                   |  |   |
|                                                          |                                                           |                     |                   |  |   |
|                                                          |                                                           |                     |                   |  |   |
|                                                          |                                                           |                     |                   |  |   |
|                                                          |                                                           |                     |                   |  |   |
|                                                          |                                                           |                     |                   |  |   |
|                                                          |                                                           |                     |                   |  |   |
| XML Submittal Validation Error Details                   |                                                           |                     |                   |  |   |
| Category                                                 | Validation Category                                       | Sample Identifier   | Error Description |  |   |
|                                                          | No ite                                                    | ms to show.         |                   |  | ~ |
|                                                          |                                                           |                     |                   |  |   |

• If one or more messages are displayed within Section A, this indicates that <u>validation errors were identified</u> within the web entry form (see screen shot below).

If any validation errors are listed under this tab, the user must make the appropriate corrections prior to submitting the sample/results to the State.

For guidance on how to address the information within Section A refer to page 3.

| Compliance Monitoring Data Por                                                                                                    | rtal                                                                                         |                                              | Hello Rachel Westbrook(Private Lab CMDP<br>Administrator)<br>(ORG: AK-ANALYTICA ALASKA - ANCHORAGE) |
|----------------------------------------------------------------------------------------------------|----------------------------------------------------------------------------------------------|----------------------------------------------|----------------------------------------------------------------------------------------------------|
| ome PWS Profiles Laboratory Profiles                                                                                                    | Drinking Water Sample Jobs Search Individual Samples System Administra                       | tion                                         |                                                                                                    |
| b Maintenance View                                                                                                    | 3437 🕊                                                                                       |                                              |                                                                                                    |
| ample Result Operational Data Link Hist                                                                                                    | oru Valisations Aittachments Composite Samples                                               |                                              |                                                                                                    |
|                                                                                                    | Validations Anachments composite samples                                                     |                                              |                                                                                                    |
|                                                                                                    | Sample Identifier                                                                            | Validation Category                          | Error Description                                                                                   |
| alegory                                                                                                    | iobld=13437_wsld=AK2240456_facilityName=DS_CITY_OF_HOMEF                                     |                                              | Life Description                                                                                    |
| icrobial                                                                                                    | WATER SYSTEM, sampleCategory=Microbial,<br>collectionDate=08/20/2018, labSampleCd=5007044811 | Federally Required or Conditionally Required | Missing Data for Fields [Collection Time]                                                           |
|                                                                                                    |                                                                                              |                                              |                                                                                                    |
|                                                                                                    | Sec                                                                                          | tion A                                       |                                                                                                    |
|                                                                                                    | Set                                                                                          | LION A                                       |                                                                                                    |
|                                                                                                    |                                                                                              |                                              |                                                                                                    |
|                                                                                                    |                                                                                              |                                              |                                                                                                    |
|                                                                                                    |                                                                                              |                                              |                                                                                                    |
|                                                                                                    |                                                                                              |                                              |                                                                                                    |
|                                                                                                    |                                                                                              |                                              |                                                                                                    |
| ML Submittal Validation Summary                                                                                                    |                                                                                              |                                              |                                                                                                    |
| ML Submittal Validation Summary<br>ategory                                                                                                 | Total                                                                                        | Without Errors                               | With Errors                                                                                         |
| IL Submittal Validation Summary<br>ategory                                                                                                 | Total                                                                                        | Without Errors                               | With Errors                                                                                         |
| ML Submittal Validation Summary<br>ategory                                                                                                 | Total                                                                                        | Without Errors items to show.                | With Errors                                                                                         |
| ML Submittal Validation Summary<br>Category                                                                                                | Total                                                                                        | Without Errors items to show.                | With Errors                                                                                         |
| ML Submittal Validation Summary                                                                                                    | Total                                                                                        | Without Errors items to show.                | With Errors                                                                                         |
| ML Submittal Validation Summary                                                                                                    | Total                                                                                        | Without Errors<br>items to show.             | With Errors                                                                                         |
| ML Submittal Validation Summary<br>ategory                                                                                                 | Total                                                                                        | Without Errors<br>items to show.             | With Errors                                                                                         |
| ML Submittal Validation Summary                                                                                                    | Total                                                                                        | Without Errors<br>items to show.             | With Errors                                                                                         |
| ML Submittal Validation Summary<br>Category                                                                                                | Total                                                                                        | Without Errors<br>items to show.             | With Errors                                                                                         |
| ML Submittal Validation Summary Category                                                                                                   | Total                                                                                        | Without Errors<br>items to show.             | With Errors                                                                                         |
| IML Submittal Validation Summary Category                                                                                                  | Total                                                                                        | Without Errors items to show.                | With Errors                                                                                         |
| IML Submittal Validation Summary       Category                                                                                            | Total<br>No                                                                                  | Without Errors<br>items to show.             | With Errors                                                                                         |
| ML Submittal Validation Summary                                                                                                    | Total No                                                                                     | Without Errors Items to show.                | With Errors                                                                                         |
| KML Submittal Validation Summary         Category         Image: Category         Image: Category         Image: Category         Category | Total No No Validation Category                                                              | Without Errors         items to show.        | With Errors                                                                                         |

# **Section A: Federal Reporting Validation Results Table**

**Step 2:** This table contains results of validations checked against fields that are federally required/conditionally required to see if there is a value. If fields are left blank or information is entered incorrectly, they will be listed as errors in this table. *If the user double clicks on an individual row in this table, they will be brought to the specific sample submission*.

|   | Sample Result Operational Data Job History Validations Attachments Composite Samples |                                                                                                    |   |                                              |                                           |  |  |  |  |  |
|---|--------------------------------------------------------------------------------------|----------------------------------------------------------------------------------------------------|---|----------------------------------------------|-------------------------------------------|--|--|--|--|--|
|   | Federal Reporting Validation Results                                                 |                                                                                                    |   |                                              |                                           |  |  |  |  |  |
| 1 | Category 2                                                                           | Sample Identifier                                                                                                    | 3 | Validation Category 4                        | Error Description                         |  |  |  |  |  |
|   | Microbial                                                                            | jobld=13437, wsld=AZ0401234,<br>facilityName=DS CITY OF HOMER WATER<br>SYSTEM, sampleCategory=Microbial,<br>collectionDate=08/20/2018,<br>labSampleCd=5007044811 |   | Federally Required or Conditionally Required | Missing Data for Fields [Collection Time] |  |  |  |  |  |

The information below provides a brief description of each column within **Federal Reporting Validation Results** table and how users can navigate through the information.

**1** Category: This column lists the type of sample group as it relates to the specific sample with an error. The categories listed can include Microbial, Chem/Radionuclides or Cryptosporidium.

**Sample Identifier:** This column provides details on the sample that contains the Federal reporting error(s). The information merely identifies the sample, it does not describe the error. For instance, the screen shot above (highlighted text under column 2) identifies that an error occurred with the sample job 13437 and this sample job is from AZ0401234 with a facility name of DS CITY OF HOMER WATER SYSTEM. It is a Microbial sample with a collocation date of 08/20/2018, assigned a lab sample identification number of 500704481. Specifically, the type of information displayed within this section includes the following:

| jobId: Job sample identification code assigned by CMDP   | sampleCategory: Type of sample classification (i.e.,        |
|----------------------------------------------------------|-------------------------------------------------------------|
| wsld: Public Water System identification number          | Microbial, Chem/Radionuclides, Cryptosporidium)             |
| facilityName: Water system facility name entered in CMDP | <pre>collectionDate: Date sample collected (MM/DD/YY)</pre> |
|                                                          | labSampleCd: Lab sample identification number               |

- 3 <u>Validation Category</u>: This column identifies the severity level for the type of error identified (e.g., federally required/conditionally required).
- **<u>Error Description</u>**: This column describes the specific error that has occurred with the sample submission.

The table below highlights the various <u>CMDP error messages</u> as displayed within **Error Description** column along with an <u>explanation of the</u> <u>error</u>. This table also highlights the specific fields within the Excel template that could generate the error. **NOTE**: This is not an all-inclusive list of every error that can occur and only identifies the most common errors. If you run into an error message that is not listed in the table below, please contact the CMDP Transition Team and we will add it to the list.

| CMDP Error Message                                                                                | Explanation of Error                                                  | Fields for Labs to Review                             |
|---------------------------------------------------------------------------------------------------|-----------------------------------------------------------------------|-------------------------------------------------------|
| Missing Data for Fields<br>[sampleRecievedDt]                                                     | No data entered in Sample Received Date field.                        | Add data into Sample Received Date field.             |
| Missing Data for Fields                                                                           | No data entered in <b>Sample Volume (ML)</b> field.                   | Add data into <b>Sample Volume (ML)</b> field.        |
| Missing Data for Fields [Collection<br>Time]                                                      | No data entered in <b>Collection Time</b> field.                      | Add data into <b>Collection Time</b> field.           |
| Missing Data for Fields [Missing<br>Sample Result for E.coli Given<br>Reported TC+ Sample Result] | <i>E.coli</i> sample result was not submitted with TC+ sample result. | Add <i>E.coli</i> sample result to sample submission. |
| Missing Data for Fields [Volume<br>Assayed]                                                       | No data entered in Volume Assayed (ML) field.                         | Add data into Volume Assayed (ML) field.              |
| Missing Data for Fields [Method]                                                                  | No data entered in <b>Method</b> field.                               | Add data into Method field.                           |
| Missing Data for Fields [Analysis Start Date]                                                     | No data entered in <b>Analysis Start Date</b> field.                  | Add data into <b>Analysis Start Date</b> field.       |
| Missing Data for Fields [analysis<br>StartTime]                                                   | No data entered in Analysis Start Time field.                         | Add data into <b>Analysis Start Time</b> field.       |

**Step 3:** Once the user has reviewed the all validation errors listed within this section, make note of all errors, and then **<u>double click on the</u> <u>individual row within the Validations tab and edit the web entry form</u>. After the appropriate edits are made, be sure to review the <b>Validations** tab again to confirm that no additional errors have occurred.

# If no additional errors appear on the Validations tab, proceed to Part 3.

Search Individual Sam

# Part 3: Submit Sample Job

**Step 1:** Once the user has confirmed that no errors exist from the Validations tab, the Sample Job can be submitted to the State. To submit a sample, go to the Job Maintenance View tab, enter the Job **ID** into the search bar and click on the **check box** to select the appropriate job.

#### Step 2: Click the Send to Reviewer button on the Drinking Water Sample Jobs menu.

A pop-up will ask you to select the

appropriate individual. After the user has selected the reviewer, click the **Submit** button.

Then, a confirmation window will pop-up stating the job was successfully submitted for review. Click OK.

An email will be sent to the assigned reviewer's ema (example screen shot to the right). The email is simple have do anything with the email or even exit out of C into CMDP in case there are multiple individuals in di

13437 **Drinking Water Sample Jobs** nd to Certifier 🛛 Certify and Submit to State 🛛 💥 Reject 🛛 💥 Remove ಿ Refresh 🛛 🖕 Create New Job Send to Reviewer Job ID Primacy Agency Status Sample Micro Test Draft with 13437 Microbia Send Data to Reviewe Select Individua 5 Are you sure y Rachel Westbrook Submit Marci Irwin Jeanine Vance Kathleen Spaulding

Compliance Monitoring Data Portal

Job Maintenance Vie

Search Jobs Job ID

PWS Profiles Laboratory Profiles Drinking Water Sample Jobs

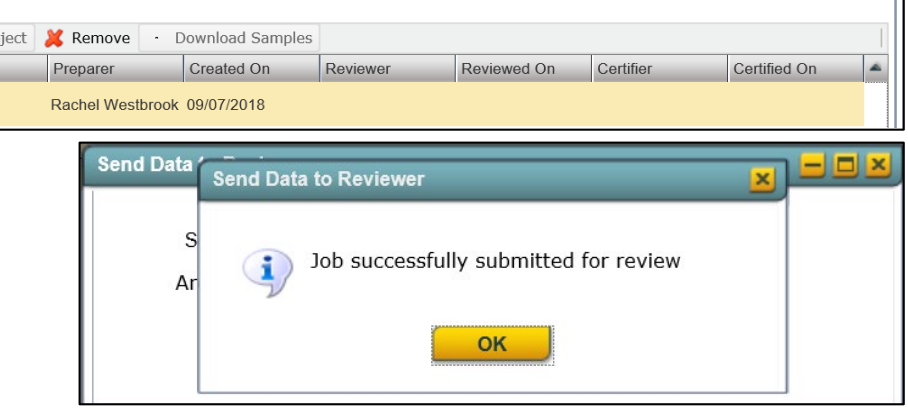

🖳 Reply 🖳 Reply All 🖳 Forward Fri 9/7/2018 1:59 PM

Westbrook, Rachel E (DEC)

cmdp@epa.go Notification Email

Search

Reset

📴 Logou

| er's email indicating that a job is ready for review<br>I is simply an instant notification. The user does not<br>t out of CMDP. This convince feature was integrated<br>uals in different roles within a single organization. | Dear CMDP User<br>Job: 13437 has been created and is now ready for review<br>Please log in to the CMDP to view more details. |  |  |  |  |
|----------------------------------------------------------------------------------------------------|----------------------------------------------------------------------------------------------------|--|--|--|--|
|                                                                                                    | You are receiving this message because you are listed as a reviewer in the CMDP.                                             |  |  |  |  |
|                                                                                                    | THIS IS AN AUTOMATED MESSAGE. PLEASE DO NOT REPLY.                                                                           |  |  |  |  |
| Compliance Monitoring Data Portal                                                                                                    | Hello Rachel Westbrook(Private Lab CMDP<br>Administrator)<br>(ORG: AK-ANALYTICA ALASKA - ANCHORAGE)                          |  |  |  |  |
| Home VPWS Profiles Laboratory Profiles Drinking Water Sample Jobs Search Individual Samples System Adminis                                                                                                    | stration                                                                                                    |  |  |  |  |
| Job Maintenance View                                                                                                    |                                                                                                    |  |  |  |  |
| Search Jobs                                                                                                    |                                                                                                    |  |  |  |  |
| Job ID Created By Status From To 13437                                                                                                    | File Name Search Reset                                                                                                    |  |  |  |  |
| Drinking Water Sample Jobs                                                                                                    |                                                                                                    |  |  |  |  |
| 🨂 Refresh 🜵 Create New Job 🛛 Send to Reviewe Send to Certifier Certify and Submit to State 💥 Reject 💥 Remove                                                                                                    | Download Samples                                                                                                    |  |  |  |  |
| Job ID · Sample Category Description File Name Primacy Agency Status Preparer                                                                                                    | Created On Reviewer Reviewed On Certifier Certified On                                                                       |  |  |  |  |
| ▼ 13437 Microbial Micro Test AK Draft with Rachel Westb                                                                                                    | prook 09/07/2018 Rachel Westbrook                                                                                            |  |  |  |  |

Step 3: Then, the Sample Job should be sent to the certifier by clicking the Send to Certifier button.

Again, a pop-up will ask the user to select the appropriate certifier.

Then, a confirmation window will pop-up stating the job was successfully submitted to the certifier.

13437

Complia Home **PWS** F

An email will be sent to the assigned certifier's email indicating that a job is ready for the final evaluation.

Step 4: When the certifier or Lab System Administrator is prepared to submit the Sample Job, click the Certify and Submit to State button.

|        | Compli    | ance Monito  | oring Da   | ita Portal  |                  |                  |                       |               |                   | Hello Rach<br>(ORG: <i>AK-ANA</i> | el Westbrook(Pr<br><i>LYTICA ALASKA</i> | ivate Lab CMDP<br>Administrator)<br>- ANCHORAGE) | ?           | Logout |
|--------|-----------|--------------|------------|-------------|------------------|------------------|-----------------------|---------------|-------------------|-----------------------------------|-----------------------------------------|--------------------------------------------------|-------------|--------|
| Home   | PWS       | Profiles Lab | oratory Pr | ofiles Dri  | nking Water Samp | e Jobs Search    | Individual Samples 🔨  | System Admin  | stration          |                                   |                                         |                                                  |             |        |
| Job N  | laintenan | ce View      |            |             |                  |                  |                       |               |                   |                                   |                                         |                                                  |             |        |
| Sear   | ch Jobs   |              |            |             |                  |                  |                       |               |                   |                                   |                                         |                                                  |             |        |
| Job IE | 7         | Crea         | ated By    |             | Status           | From             | To                    |               | File Name         | Search                            | Reset                                   | ]                                                |             |        |
| Drink  | king Wat  | er Sample Jo | bs         |             |                  |                  |                       |               |                   |                                   |                                         |                                                  |             |        |
| 2 F    | Refresh 🛛 | 💠 Create New | Job Send   | to Reviewer | Send to Certifie | Certify and Subn | nit to State 🔀 Reject | 样 Remove      | Download Sample   | es                                |                                         |                                                  |             |        |
|        | Job ID    | 🔺 Sampl      | e Category | Description | File Name        | Agonov           | ▼ Status              | Preparer      | Created On        | Reviewer                          | Reviewed On                             | Certifier                                        | Certified C | Dn 🔺   |
| •      | 13437     | Microb       | al         | Micro Test  |                  | AK               | Draft with Certif     | er Rachel Wes | tbrook 09/07/2018 | Rachel Westbrook                  | 09/07/2018                              | Rachel Westbrook                                 | ¢           |        |

#### Then, enter your **user name** and **password**.

The user will be asked a security question (highlight in screen shot to the right) and must click the **check** by red arrow in screen shot to the right) to certify the provided was true and accurate.

To move forward, click the **Submit** button.

A final confirmation window will pop-up. Then, click the **OK** button to complete the submission process.

The user will be able to see exactly when the data was submitted to the State and who the preparer, reviewer and certifier were and when the certification steps were completed as displayed in the job details row. This row will update automatically once the user clicks **OK** on the pop-up window.

|                                                         | Question                             |                                              |                                           |                                           |        |
|---------------------------------------------------------|--------------------------------------|----------------------------------------------|-------------------------------------------|-------------------------------------------|--------|
|                                                         | Job ld: 13437                        |                                              |                                           |                                           |        |
|                                                         | Submission Context: Download S       | Sample                                       |                                           |                                           |        |
| ighlighted by red box                                   | Attachments                          |                                              |                                           |                                           |        |
| e <b>check hox</b> (indicated                           | File Name                            | Description                                  | Date Added                                | Added By                                  |        |
|                                                         |                                      |                                              | No items to show.                         |                                           |        |
| ertify the information                                  |                                      |                                              |                                           |                                           |        |
|                                                         |                                      |                                              |                                           |                                           |        |
|                                                         |                                      |                                              |                                           |                                           |        |
|                                                         | Question: What is the first and      | middle name of your oldest sibling           | ?                                         |                                           |        |
| N                                                       |                                      |                                              |                                           |                                           |        |
|                                                         | I certify, under penalty of law th   | at the information provided in this docur    | nent is, to the best of my knowledge a    | and belief, true, accurate, and complete. |        |
|                                                         | I am aware that there are significan | t penalties for submitting false information | on, including the possibility of fines an | d imprisonment for knowing violations.    |        |
| ,                                                       | Submit                               |                                              |                                           |                                           |        |
|                                                         |                                      |                                              | Hello Rache                               | el Westbrook(Private Lab CMDP             |        |
| Compliance Monitoring Data Portal                       |                                      |                                              | (ORG: AK-ANAL                             | YTICA ALASKA - ANCHORAGE)                 | Logou  |
| ome PWS Profiles Laboratory Profiles Drink              | king Water Sample Jobs Search Ind    | lividual Samples 💙 System Administrati       | on                                        |                                           |        |
| ob Maintenance View                                     |                                      |                                              |                                           |                                           |        |
| earch Jobs                                              |                                      |                                              |                                           |                                           |        |
| ob ID Created By S                                      | Status From                          | To                                           | File Name Search                          | Reset                                     |        |
| rinking Water Sample John                               |                                      |                                              |                                           |                                           |        |
| Refresh         Create New Job         Send to Reviewer | Send to Certifier Certify and Submit | to State 🛛 💥 Reject 💥 Remove 🗔               | Download Samples                          |                                           |        |
| Job ID A Sample Category Description                    | File Name Pri                        |                                              | Reviewer                                  | Reviewed On Certifier Certifie            | d On 🔺 |
| ✓ 13437 Microbial Micro Test                            | AK                                   | ed to State                                  | Rachel Westbrook                          | 09/07/2018 Rachel Westbrook               |        |
| - Sample                                                |                                      | Joh successfully submitted to State          |                                           |                                           |        |
|                                                         | 4                                    | Job successiony submitted to state           |                                           |                                           |        |
|                                                         |                                      | ок                                           |                                           |                                           |        |
|                                                         |                                      |                                              |                                           |                                           |        |
|                                                         |                                      |                                              |                                           |                                           | Д      |

# Part 4: Validation Errors from the State

After the Sample Job is submitted to the State there is still a possibility the sample may be rejected during the state validation process (meaning the errors will not necessarily be listed on the Validations tab in CMDP). The following steps outline how to deal with rejected sample submissions.

**Step 1:** If a data error was identified in a sample submission AFTER it was accepted by the State, the State will notify laboratory staff via email explaining the sample has been rejected along with the reason for the rejection.

In order to understand the type of error that occurred, refer to the table below. This table highlights the *rejection message* as displayed on the email along with an *explanation of the rejection*, and the specific fields within the web entry form that could generate the error. **NOTE**: The (xxxx) denoted in the **Rejection Message** column acts as a placeholder indicating unique information related to the sample submission will be displayed here (e.g., analyte code, method code).

| Rejection Message                                                                          | Explanation of Rejection                                                                                            | Fields for Labs to Review                                                                |
|--------------------------------------------------------------------------------------------|----------------------------------------------------------------------------------------------------|------------------------------------------------------------------------------------------|
| Invalid data: Lab sample ID is too long. Maximum allowed length: 20 characters             | Sample ID field exceeds the maximum allowed 20 character limit.                                                     | Enter <b>Sample ID</b> that is within 20 character limit.                                |
| Lab is not certified for this method (xxxx) and analyte (xxxx) for the given analysis date | <b>Method</b> field contains method code that Analyzing Lab is not certified for.                                   | Confirm <b>Method</b> field contains method code that<br>Analyzing Lab is certified for. |
| Sample age for Sample Result (xxxx) is beyond the allowed limit                            | Sample result exceeds hold time. Analysis Start<br>Date value entered is more than 30 hrs. from<br>Collection Date. | Confirm <b>Analysis Start Date</b> value and <b>Collection Date</b> value are correct.   |
| Required field: Sample collection date is missing                                          | Collection Date field is blank.                                                                                     | Add data to Collection Date field.                                                       |
| Required field: Sample collection time is missing                                          | Collection Time field is blank.                                                                                     | Add data to Collection Time.                                                             |
| Required field: Lab receipt date is missing                                                | Lab Sample Received Date field is blank.                                                                            | Add data to Sample Received Date field.                                                  |
| Required field: Sample collection location is missing                                      | Sampling Location field is blank                                                                                    | Add data to Sampling Location field.                                                     |
| Required field for Sample Result (xxxx) Analysis start date is missing                     | Analysis Start Date field is blank.                                                                                 | Add data to <b>Analysis Start Date</b> field.                                            |
| Required field for Sample Result (xxxx) Analysis start time is missing                     | Analysis Start Time field is blank.                                                                                 | Add data to <b>Analysis Start Time</b> field.                                            |
| <b>REJECT:</b> Inconsistent result data: Review rules for populating                       | (e.g. <b>A/P</b> field listed as Present but <b>Count</b> field                                                     | If contaminant is <i>Present</i> in sample, <b>Count</b> field may                       |
| Presence Indicator (ResultMeasurementQualifier), Count                                     | does not have value.)                                                                                               | need data (determined by method used).                                                   |
| (ResultMeasurementValue), and/or Interference. (SAMPLE<br>RESULT)                          | NOTE: Only required for Microbial Samples.                                                                          |                                                                                          |
| REJECT: Inconsistent result data: Presence Indicator is "A"                                | (e.g. <b>A/P</b> field listed as Absent but <b>Count</b> field has                                                  | If contaminant is Absent in sample, Count field should                                   |
| (absent) and Count Value is not "0". (SAMPLE RESULT)                                       | value.)<br>NOTE: Only required for Microbial Samples.                                                               | not have data entered.                                                                   |
| REJECT: Laboratory Received Date supplied was prior to                                     | The sample has to be collected before it is received                                                                | Confirm the Sample Received Date is before in time of                                    |
| Sample Collection Date. (SAMPLE)                                                           | by the laboratory.                                                                                                  | the <b>Collection Date</b> .                                                             |
| REJECT: Sample Result failed duplicate by data check. A                                    | A sample result with the same information in the                                                                    | Review previous sample result(s) submitted and if                                        |
| sample result for the same analyte is already present for                                  | Analyte (as it relates to the sample) has already                                                                   | indeed information is correct, confirm the Sample ID                                     |
| this sample (SAMPLE RESULT)                                                                | been submitted to the State.                                                                                        | field is different compared to the previous sample                                       |
|                                                                                            |                                                                                                    | submitted. Contact the <u>CMDP Helpdesk</u> if issue persists.                           |

Step 2: Once the user understands the issue, you will need to submit a lab report to the state with the correct or revised information.

**NOTE**: CMDP will not allow for the same Sample ID number to be used twice. This is why we ask for a revised lab report for submissions submitted with errors.

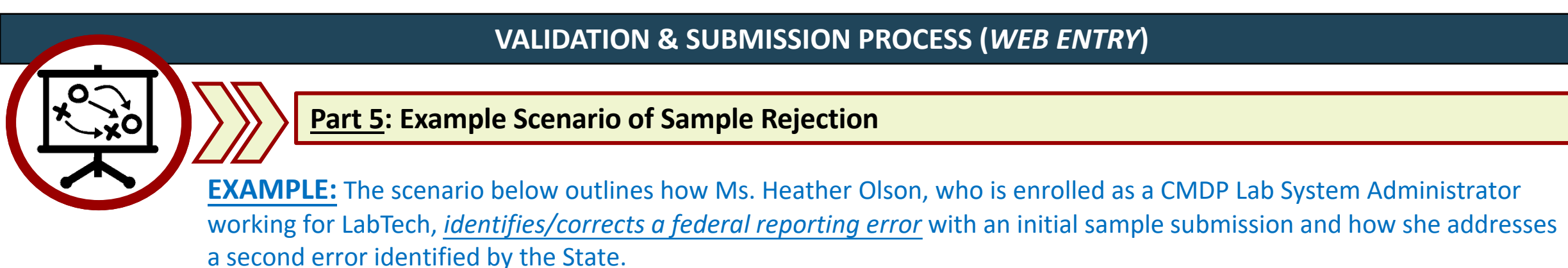

**Step 1:** After Heather creates a new web entry form, containing sample data, into CMDP she confirms that all sample submittals are listed on the **Sample Results** sub-tab (refer to <u>page 1</u> for the screenshot of a **Submission Entered Successfully** example).

Then, Heather reviews the Validations tab. During her review, she notices one validation error listed under the Federal Reporting Validations Results table. The <u>CMDP error message</u> (highlighted text noted in the Error Description column) indicates the Sample Volume (ML) field is either blank or the information is entered incorrectly. Before clicking on this row for additional information, Heather reviews the rest of the Validations tab to confirm no additional errors are listed under the Federal Reporting Validations Results table.

| Compliance Monitoring Data Portal               |                                                                                                    | Hello<br>(ORG: <i>AK</i>                     | Rachel Westbrook(Private Lab CMDP<br>Administrator)<br>-ANALYTICA ALASKA - ANCHORAGE) | <b>?</b> | 🛛 Logout |  |  |  |  |
|-------------------------------------------------|----------------------------------------------------------------------------------------------------|----------------------------------------------|---------------------------------------------------------------------------------------|----------|----------|--|--|--|--|
| Home PWS Profiles Laboratory Profiles Drinki    | ng Water Sample Jobs Search Individual Samples                                                                                                    | System Administration                        |                                                                                       |          |          |  |  |  |  |
| Job Maintenance View Job Summary View - 13587 💥 |                                                                                                    |                                              |                                                                                       |          |          |  |  |  |  |
| Sample Result Operational Data Job History      | /alidationsttachments Composite Samples                                                                                                    |                                              |                                                                                       |          |          |  |  |  |  |
| Federal Reporting Validation Results            |                                                                                                    |                                              |                                                                                       |          | ^        |  |  |  |  |
| Category                                        | Sample Identifier                                                                                                    | Validation Category                          | Error Description                                                                     |          |          |  |  |  |  |
| Microbial                                       | jobId=13587, wsId=AK2240456, facilityName=DS CITY<br>OF HOMER WATER SYSTEM,<br>sampleCategory=Microbial, collectionDate=09/01/2018,<br>labSampleCd=118447005-01 | Federally Required or Conditionally Required | Missing Data for Fields [sampleVolume]                                                |          |          |  |  |  |  |
| XML Submittal Validation Summary Category       | Total No iter                                                                                                    | Without Errors                               | With Errors                                                                           |          |          |  |  |  |  |
|                                                 |                                                                                                    |                                              |                                                                                       |          |          |  |  |  |  |

After confirming that only one validation error occurred, Heather double clicks on the error message located under the **Error Description** column and is brought to the specific sample submission. From this web view, she can see that she accidently left the **Sample Volume (ML)** field blank (highlighted field in screen shot below). Now, with an understanding of the error Heather knows exactly what should be corrected within the web entry form.

| Microbial                                                                       |                                                |                                |              |                                              |                               |                                      |
|---------------------------------------------------------------------------------|------------------------------------------------|--------------------------------|--------------|----------------------------------------------|-------------------------------|--------------------------------------|
| 🧐 Save   🧐 Save And Add Another 🛛 😢 Close                                       |                                                |                                | * - Required | + - Conditionally Required                   | <b>f</b> - Federally Required | f - Federally Conditionally Required |
| Set Default Values for Sample Information                                       |                                                |                                |              |                                              |                               |                                      |
| Water System Id     Water System Name       AK2240456     HOMER WATER SYSTE     | Facility :<br>DS001 - DS CITY OF HOMER V       | Sampling Point <sup>*</sup> :  | Samp         | ling Location                                |                               |                                      |
| Sample ID <sup>*</sup> :<br>118447005-01                                        | Collection Date * <sup>f</sup> :<br>09/01/2018 | Collection Time <sup>f</sup>   | HH:M         | Sample Received Date <sup>f</sup> 09/01/2018 |                               |                                      |
| Laboratory ID - Name <sup>*</sup> :<br>AK00961 - ANALYTICA ALASKA - ANCHORAGE 💙 | Sample Type <sup>*f</sup> :<br>Routine         | Sample Volume(ML) <sup>f</sup> | Samp<br>C Sm | le Collector Name<br>ith                     |                               |                                      |
| Comment                                                                         |                                                |                                |              |                                              |                               |                                      |
|                                                                                 |                                                |                                |              |                                              |                               |                                      |
| ~                                                                               |                                                |                                |              |                                              |                               |                                      |
| Set Default Values for Sample Results Table                                     |                                                |                                |              |                                              |                               |                                      |
| Microbial Analytes Results                                                      |                                                |                                |              |                                              |                               |                                      |
| a Refresh 🜵 Add 样 Remove                                                        |                                                |                                |              |                                              |                               |                                      |

|  | Analyte <sup>*f</sup>    | A/P * <sup>f</sup> | Count | Units | Volume(ML) | Interference | Volume<br>Assayed(ML)<br>f | Method <sup>f</sup>                     | Analysis<br>Start Date <sup>f</sup> | Analysis<br>Start Time <sup>f</sup> | Analysis<br>Completed<br>Date | Analysis<br>Completed<br>Time | Analyzing<br>Lab ID                         | Source Type | Comments |
|--|--------------------------|--------------------|-------|-------|------------|--------------|----------------------------|-----------------------------------------|-------------------------------------|-------------------------------------|-------------------------------|-------------------------------|---------------------------------------------|-------------|----------|
|  | 3100 -<br>Coliform (TCR) | Absent             |       |       |            |              | 100                        | 9223B-PA -<br>COLILERT -<br>PRESENCE/AB | 09/01/2018                          | 13:13                               |                               |                               | AK00976 -<br>ADMIRALTY<br>ENVIRONMEN<br>LLC |             |          |

<u>Step 2:</u> Now, Heather can *edit the web entry form of the sample submission that had the error* by adding the appropriate data into the **Collection Time** field (highlighted field in screen shot below). Once the form is updated appropriately, she selects the **Save** button and receives the **Information saved successfully** notification.

| Microbial                                                                          |                                          |                                |                 |                                   |                               | <b>-</b> 8                          |
|------------------------------------------------------------------------------------|------------------------------------------|--------------------------------|-----------------|-----------------------------------|-------------------------------|-------------------------------------|
| Information saved successfully.                                                    |                                          |                                |                 |                                   |                               |                                     |
| 🧃 Save 🗃 Save And Add Another 🔞 Close                                              |                                          |                                | * - Required    | + - Conditionally Required        | <b>f</b> - Federally Required | f - Federally Conditionally Require |
| Set Default Values for Sample Information                                          |                                          |                                |                 |                                   |                               |                                     |
| Water System Id       Water System Name         AK2240456       HOMER WATER SYSTEM | Facility :<br>DS001 - DS CITY OF HOMER V | Sampling Point <sup>*</sup> :  | Sampli          | ing Location                      |                               |                                     |
| Sample ID <sup>*</sup> :                                                           | Collection Date *f :                     | Collection Time <sup>f</sup>   |                 | Sample Received Date <sup>f</sup> |                               |                                     |
| 118447005-01                                                                       | 09/01/2018                               | 109:50                         | HH:M            | M 09/01/2018                      |                               |                                     |
| Laboratory ID - Name <sup>*</sup> :<br>AK00961 - ANALYTICA ALASKA - ANCHORAGE      | Sample Type * <sup>f</sup> :<br>Routine  | Sample Volume(ML) <sup>f</sup> | Sample<br>C Smi | e Collector Name<br>th            |                               |                                     |

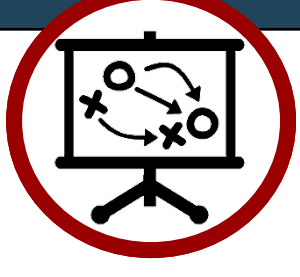

**EXAMPLE CONTINUED:** The scenario below outlines how Ms. Heather Olson, who is enrolled as a CMDP Lab System Administrator working for LabTech, *identifies/corrects a federal reporting error* with an initial sample submission and how she *addresses a second error* identified by the State.

**Step 3:** Once she reviews the Validations tab again to confirm no validation errors exist (screenshot below), she submits the sample/results to the State by following the process outlined in Part 3.

| Compliance Monitoring Data I          | Portal                                |                                        | Administrator)<br>(ORG: <i>AK-ANALYTICA ALASKA - ANCHORAGE</i> ) | 🕐 🛛 Logou |
|---------------------------------------|---------------------------------------|----------------------------------------|------------------------------------------------------------------|-----------|
| Home PWS Profiles Laboratory Profile  | Drinking Water Sample Jobs Search Ind | lividual Samples System Administration |                                                                  |           |
| Job Maintenance View Job Summary View | v - 13587 💥                           |                                        |                                                                  |           |
| Sample Result Operational Data Job H  | listory Validations Attachments Comp  | osite Samples                          |                                                                  |           |
| Federal Reporting Validation Results  |                                       |                                        |                                                                  | ^         |
| Category                              | Sample Identifier                     | Validation Category                    | Error Description                                                |           |
|                                       |                                       | No items to show.                      |                                                                  |           |
|                                       |                                       |                                        |                                                                  |           |
|                                       |                                       |                                        |                                                                  |           |
| XML Submittal Validation Summary      |                                       |                                        |                                                                  |           |
| Category                              | Total                                 | Without Errors                         | With Errors                                                      |           |
|                                       |                                       | No items to show.                      |                                                                  |           |
|                                       |                                       |                                        |                                                                  |           |
|                                       |                                       |                                        |                                                                  | ~         |
|                                       |                                       |                                        |                                                                  |           |

<u>Step 4:</u> After the Sample Job is submitted to the State, the next day Heather receives an email indicating that the submission was rejected because it did not have a **Sampling Location** listed (highlighted field in screen shot below). **REMEMBER! The Sample Location and Method** fields are state required and errors within these fields will not be identified within the Validations tab.

#### **REJECTED:** Submission with <u>missing</u> Sampling Location

| Microbial                                        |                                 |                                |              |                                   |                               | <b>_</b> _                          |
|--------------------------------------------------|---------------------------------|--------------------------------|--------------|-----------------------------------|-------------------------------|-------------------------------------|
| 😼 Save 😼 Save And Add Another 🔇 Close            |                                 |                                | * - Required | + - Conditionally Required        | <b>f</b> - Federally Required | f - Federally Conditionally Require |
| Set Default Values for Sample Information        |                                 |                                |              |                                   |                               |                                     |
| Water System Id <sup>*</sup> : Water System Name | Facility :                      | Sampling Point * :             | Sampl        | ng Location                       |                               |                                     |
| AK2240456 HOMER WATER SYST                       | DS001 - DS CITY OF HOMER V      | SPDS001TCR                     | ▼            |                                   |                               |                                     |
| Sample ID * :                                    | Collection Date <sup>*f</sup> : | Collection Time <sup>f</sup>   |              | Sample Received Date <sup>f</sup> |                               |                                     |
| 118447005-01                                     | 09/01/2018                      | 09:50                          | HH:M         | M 09/01/2018                      |                               |                                     |
| Laboratory ID - Name <sup>*</sup> :              | Sample Type <sup>*f</sup> :     | Sample Volume(ML) <sup>f</sup> | Sample       | e Collector Name                  |                               |                                     |
| AK00961 - ANALYTICA ALASKA - ANCHORAGE           | Routine                         | 100                            | C Smi        | th                                |                               |                                     |

To correct this error, she submits a lab report/revised lab report showing the correct sampling location for this sample to the State.

7 of 7